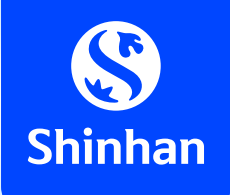

## HƯỚNG DẪN SỬ DỤNG ỨNG DỤNG SHINHAN SOL VIỆT NAM

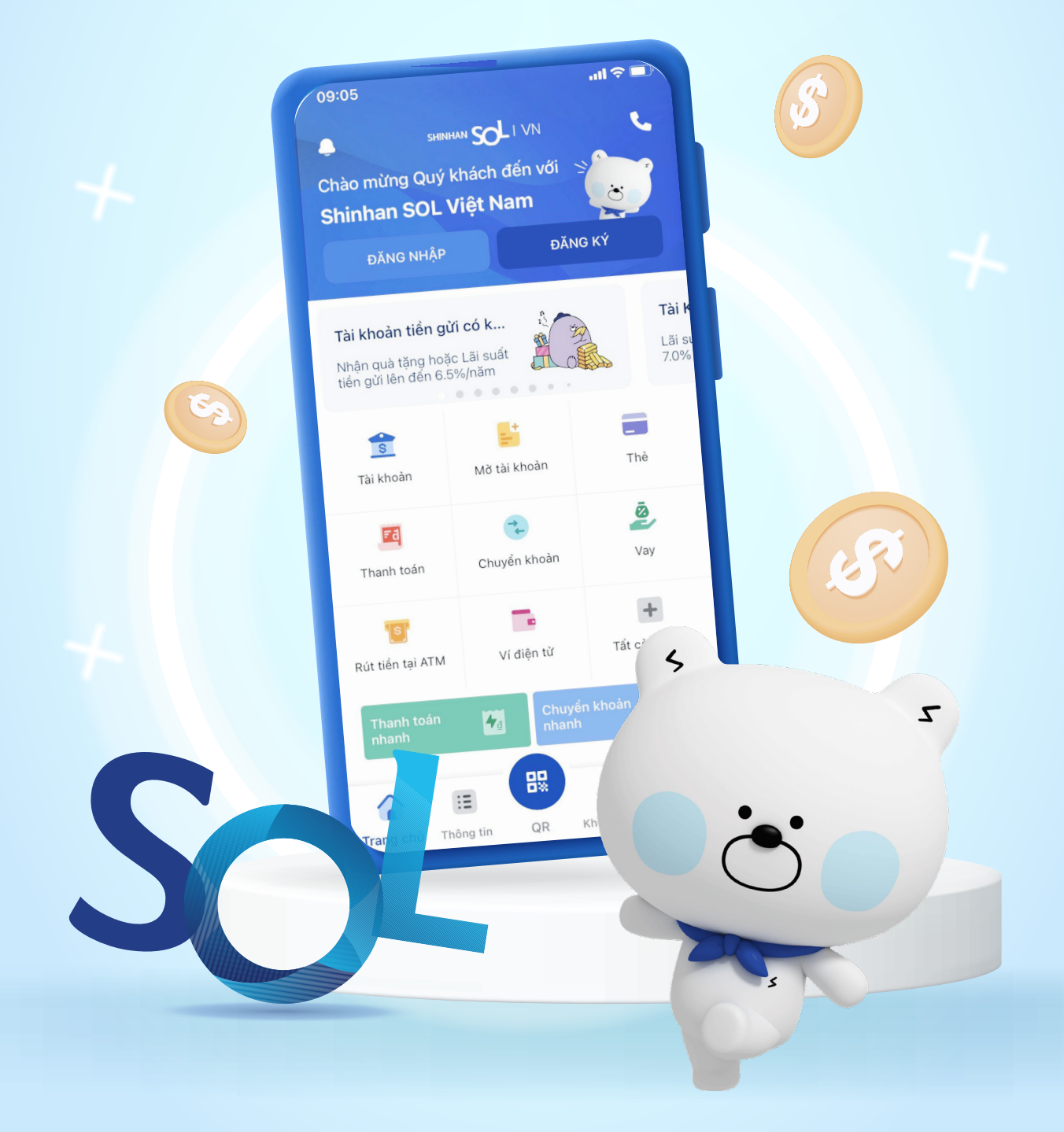

(\*) Các tính năng cơ bản

# MỤC LỤC

#### Giới thiệu ứng dụng

- 01 Quy trình e-KYC
- 02 Đăng nhập lần đầu
- 03 Giao diện ứng dụng
- 04 Phương thức đăng nhập
- Chuyển khoản qua tài khoản/thẻ
- Chuyển khoản quà tặng
- Thanh toán qua mã QR
- V Tài khoản tiền gửi tiết kiệm
- Rút tiền qua ứng dụng SOL
- Nạp tiền điện thoại
- Thanh toán hóa đơn
- Liên kết ví điện tử
- Nạp tiền ví điện tử

### **SOL** ÚNG DỤNG MOBILE BANKING CỦA NGÂN HÀNG SHINHAN

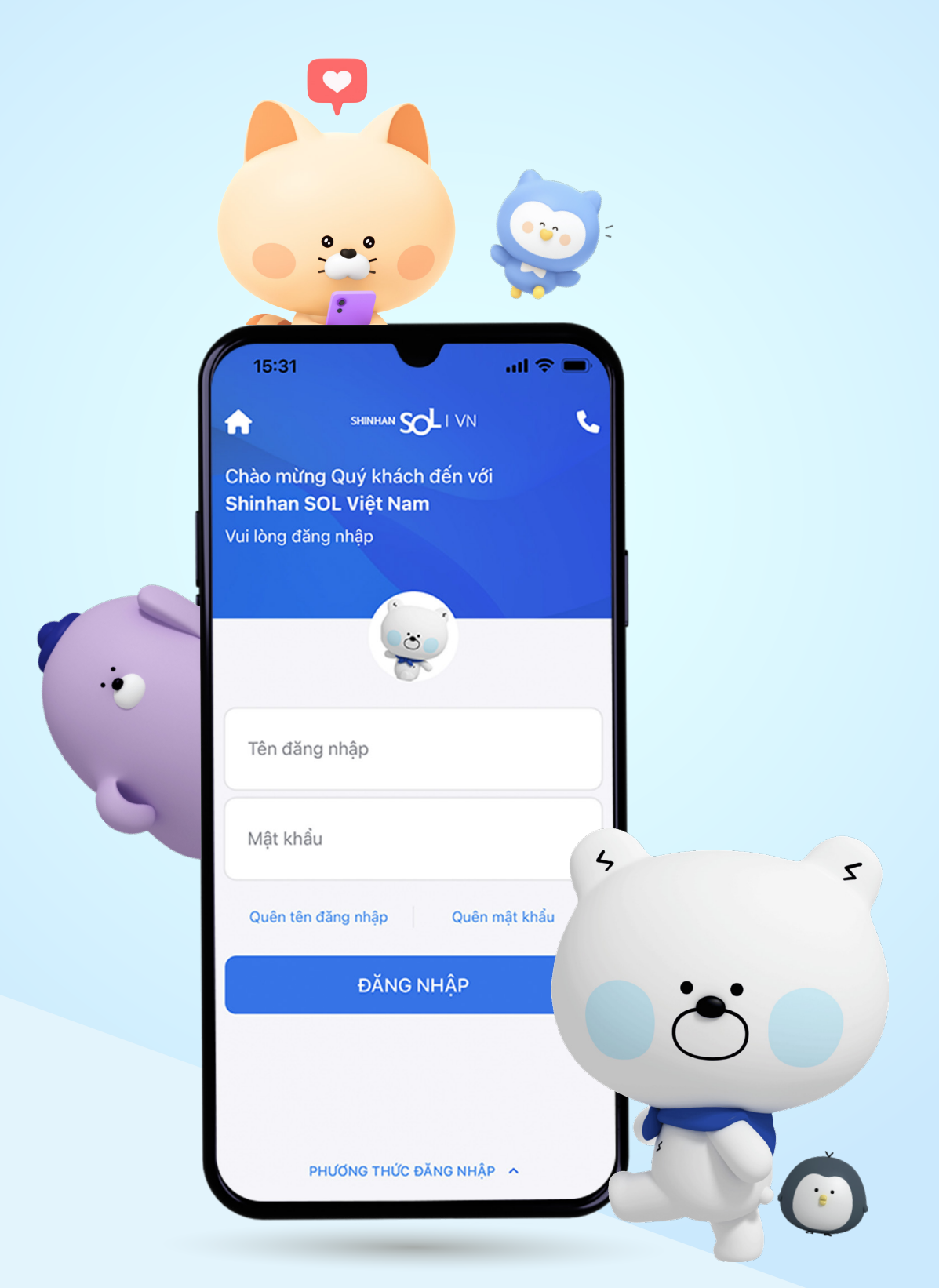

#### I. Giới thiệu ứng dụng

Shinhan SOL Việt Nam ("SOL") là ứng dụng ngân hàng trực tuyến của Ngân hàng Shinhan. Thông qua SOL, khách hàng có thể sử dụng các sản phẩm và dịch vụ của ngân hàng **mọi lúc, mọi nơi.** 

Căn cước

công dân (\*\*)

(hoặc Chứng minh nhân dân)

Để sử dụng SOL, quý khách cần có tài khoản ngân hàng và đăng ký dịch vụ Internet Banking/Mobile Banking. Trong trường hợp quý khách chưa có tài khoản ngân hàng, vui lòng tham khảo hướng dẫn dưới đây để mở tài khoản.

#### <u>1. Mở tài khoản qua e-KYC</u>

Chuẩn bị

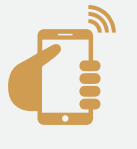

Điện thoại nternet (\*)

(\*) Áp dụng cho số điện thoại Việt Nam

#### Xác thực thông tin

- Mở ứng dụng SOL
- Nhấn "Đăng ký"
- Nhập Số điện thoại và địa chỉ email

giấy tờ

- Nhập mã giới thiệu (nếu có)
- Tiến hành mở tài khoản

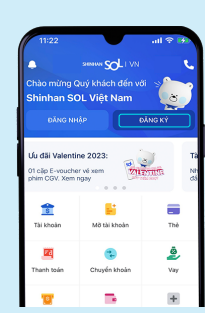

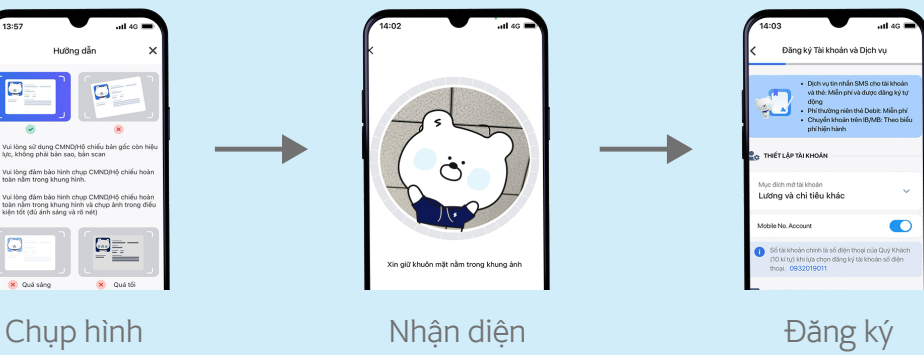

(Tài khoản, Dịch vụ Internet Banking, Mobile Banking, Thẻ ghi nợ)

Tải ứng dụng

Viêt Nam"

(\*\*) Áp dụng cho Căn cước Công dân/Chứng minh Nhân dân còn hiệu lực

"Shinhan SOL

Khách hàng có thể được yêu cầu thực hiện cuộc gọi video để xác minh theo quy định \*

\*\* Quý khách có thể đến chi nhánh/phòng giao dịch gần nhất của Ngân hàng để mở tài khoản. Vui lòng tham khảo chi nhánh/phòng giao dịch gần nhất tại đây

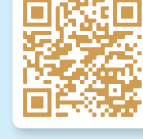

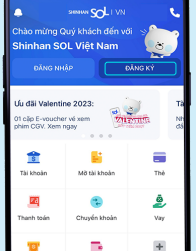

#### 2. Đăng nhập SOL lần đầu

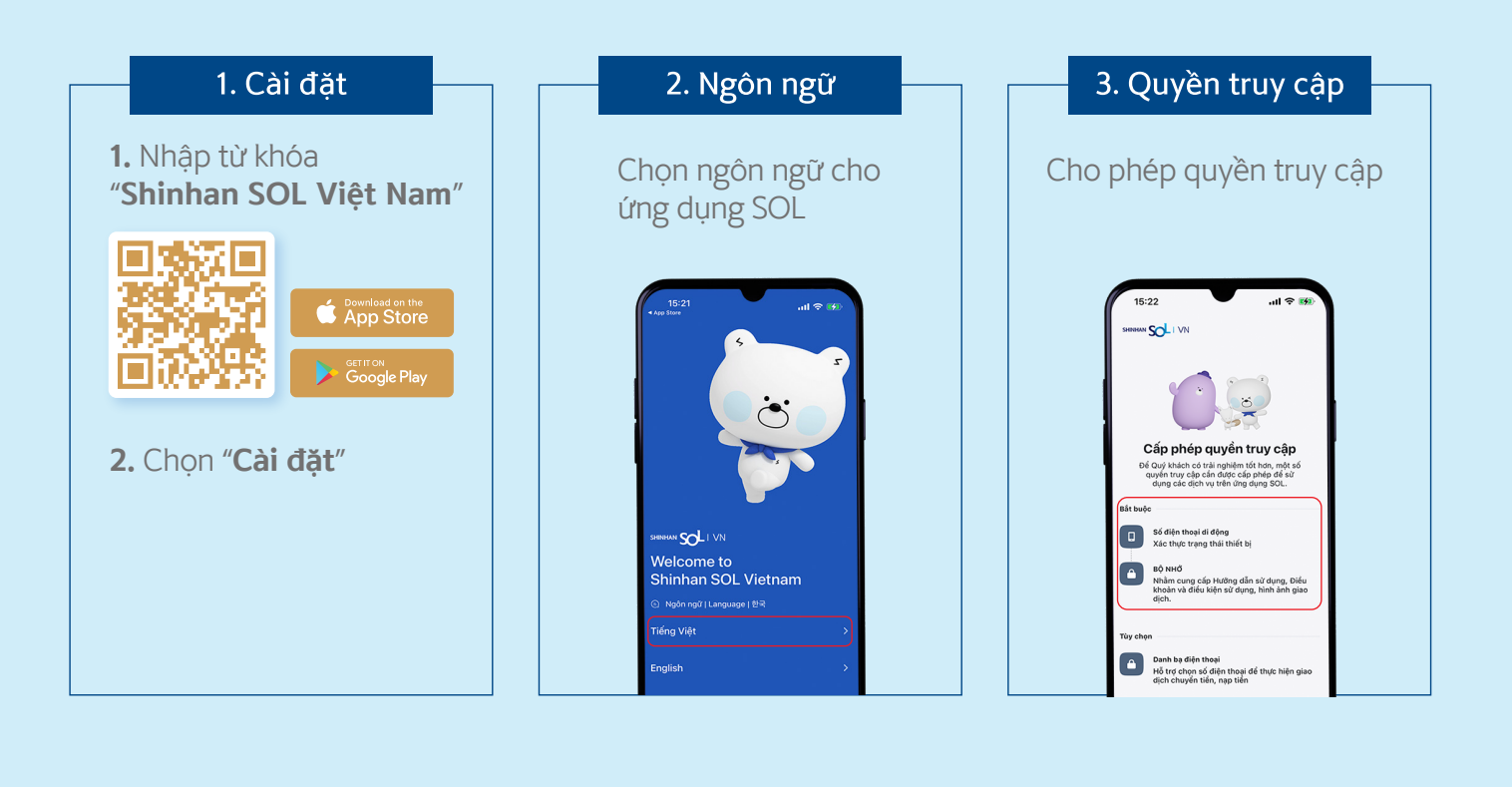

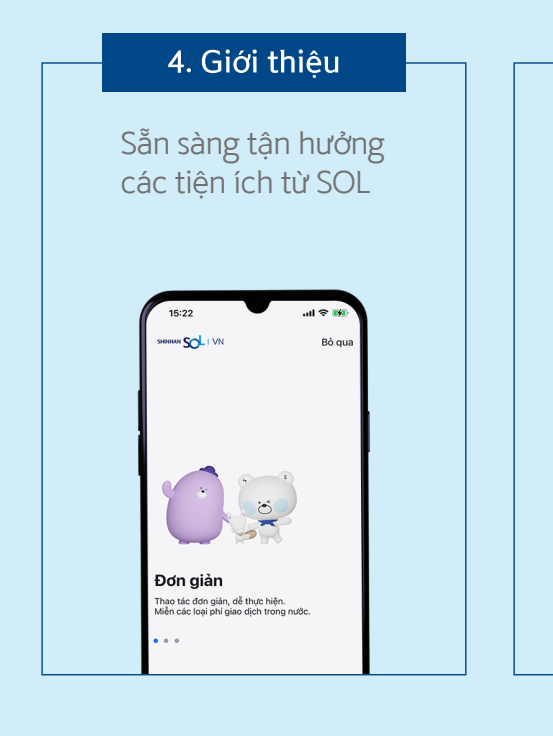

#### 5. Đăng nhập

Nhập tên truy cập và mật khẩu để đăng nhập

| 15:22                                                    |                                                 | all 🗢 👀             |
|----------------------------------------------------------|-------------------------------------------------|---------------------|
| Chào mừng C<br>Shinhan SC<br>ĐĂNG NH                     | seewe SOLI VN<br>luý khách đến v<br>DL Việt Nam | đi sing ký          |
| Vay mua nhà<br>Tỷ lệ tài trợ lên tả<br>tài sản bảo dảm t | li 70% giá trị<br>với thời gia                  |                     |
| s<br>Tài khoàn                                           | Mờ tài khoản                                    | Thè                 |
| Thanh toán                                               | Chuyển khoản                                    | Que vay             |
| E<br>Rút tiến tại ATM                                    | Ví điện từ                                      | +<br>Tất cả dịch vụ |
| Thanh toán<br>nhanh                                      | Chuyển<br>nhanh                                 | khoản 🛞             |

# <text><text><image>

#### 3. Giao diện ứng dụng SOL

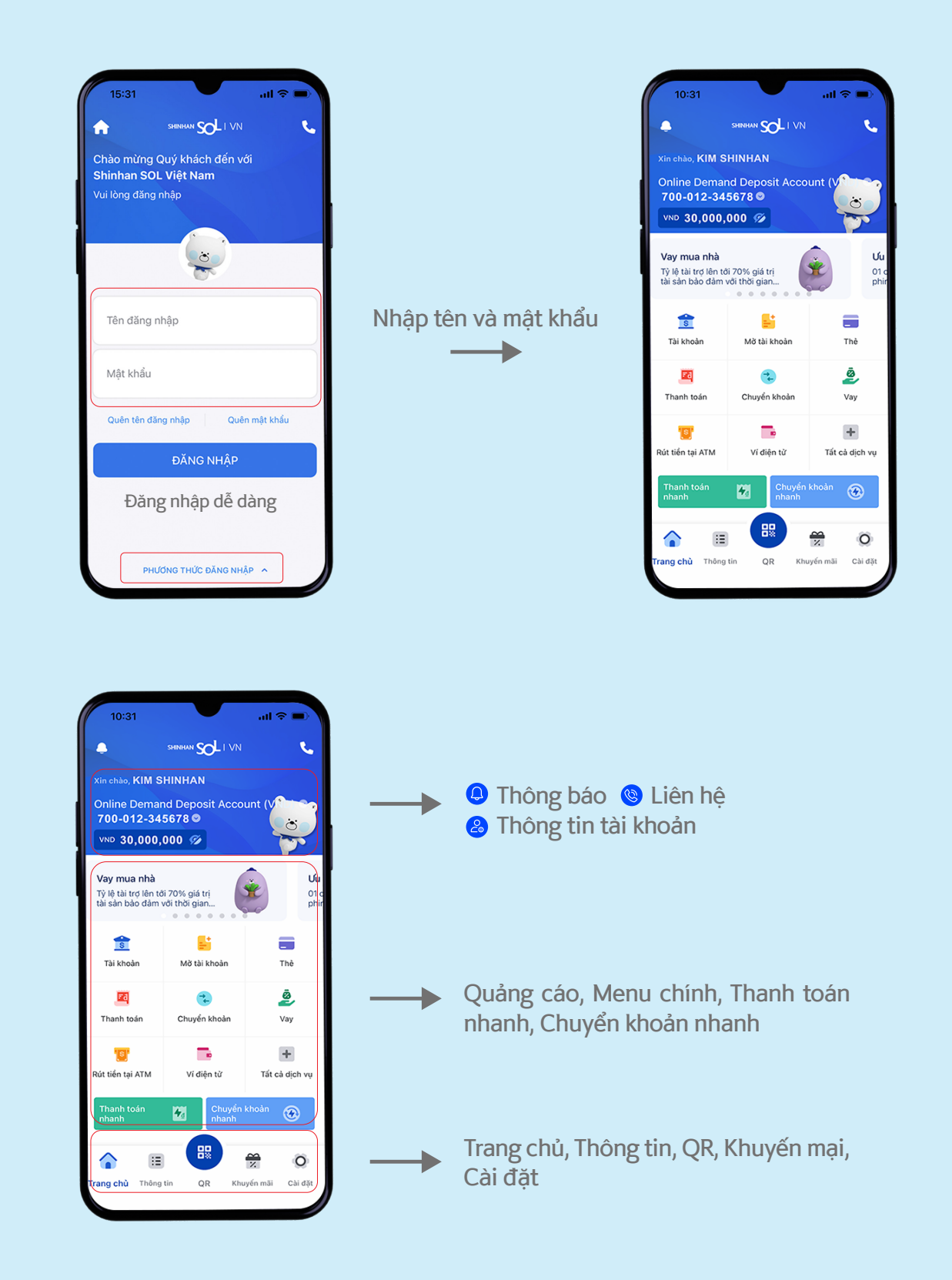

#### 4. Thiết lập phương thức đăng nhập đơn giản

#### Cách 1: Đăng ký phương thức đăng nhập khác từ thanh Menu

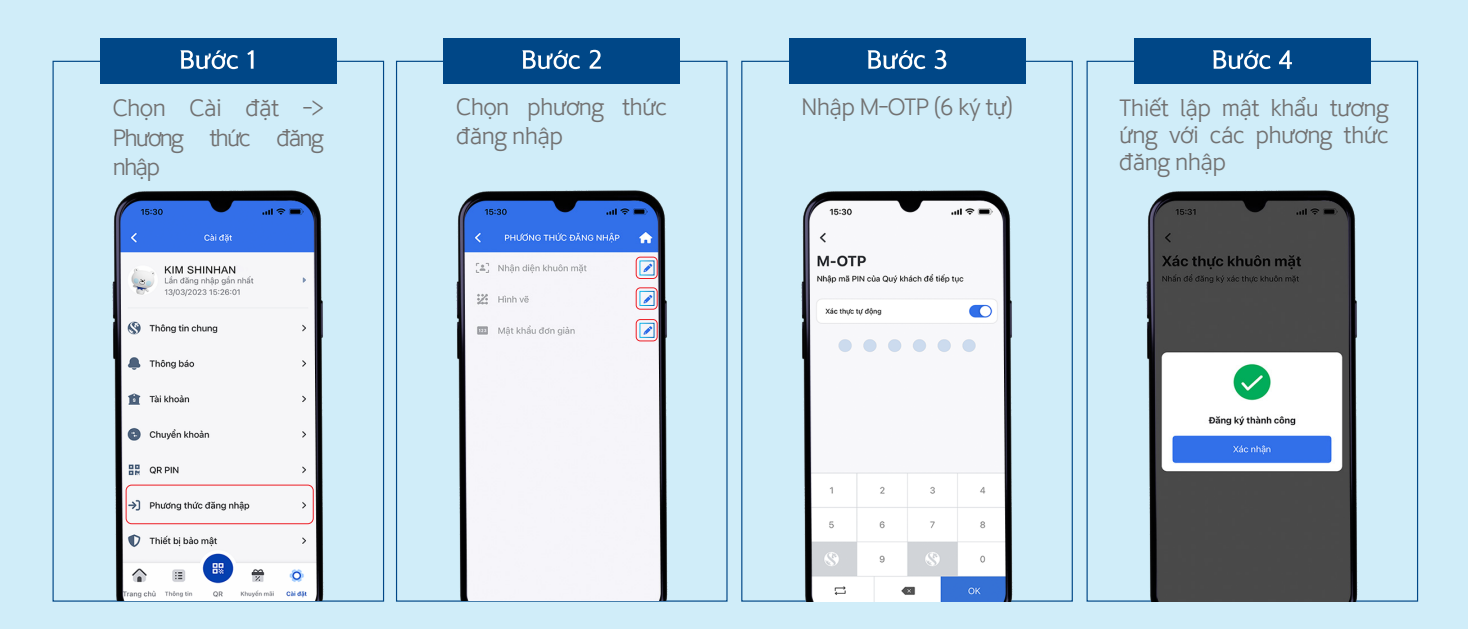

#### \* Cách 2: Đăng ký phương thức đăng nhập khác từ màn hình đăng nhập

| Bước 1                                                                                                    | Bước 2                                                                                                    | Bước 3                               | Bước 4                                                                               |
|----------------------------------------------------------------------------------------------------|----------------------------------------------------------------------------------------------------|--------------------------------------|--------------------------------------------------------------------------------------|
| Chọn Phương thức<br>đăng nhập                                                                             | Chọn Phương thức<br>đăng nhập phù hợp                                                                                    | Đăng nhập và nhập<br>M-OTP (6 ký tự) | Thiết lập mật khẩu tương<br>ứng với các phương thức<br>đăng nhập                     |
| 15:31 and<br>annu Sch (10)<br>Chia ming Quy khách đến với<br>Shina han SQL Việt Năm<br>Vui long đảng nhậc | 15-3 al ♥ ■<br>A source SQL (VA)<br>Chalo maining Ouyi khalah dife voli<br>Shirinhan SOL Viji Nam<br>Vai King stare enhe | 15:32 uil 🗢 🔍                        | 15:32 unl ♥<br><b>×</b><br>Xác thực khuôn mặt<br>bhiến để đảng kỳ vàc thực khuôn mặt |
| Tên dăng nhập                                                                                             | Tên dăng nhập                                                                                                    |                                      |                                                                                      |
| Mật khẩu                                                                                                  | PHƯƠNG THỨC ĐĂNG NHẬP                                                                                                    |                                      | Đăng ký thành công<br>Xác nhận                                                       |
| Quên tên dâng nhập Quên mật khẩu<br>ĐĂNG NHẬP                                                             | *** Tên đăng nhập & Mật khẩu Mặc định                                                                                    | S 1 2 3                              |                                                                                      |
|                                                                                                    | i Hinh vé →                                                                                                    | 4 5 6 7                              |                                                                                      |
| (פופולאט דאלג סאאט אואל א                                                                                 | السل Mặt khâu đơn gián ><br>(هُ) Nhận diện khuôn mặt >                                                                   | 8 <b>9</b> 0                         |                                                                                      |

#### II. Chuyển khoản qua tài khoản/thẻ

Chuyển tiền mọi lúc mọi nơi với dịch vụ chuyển tiền 24/7

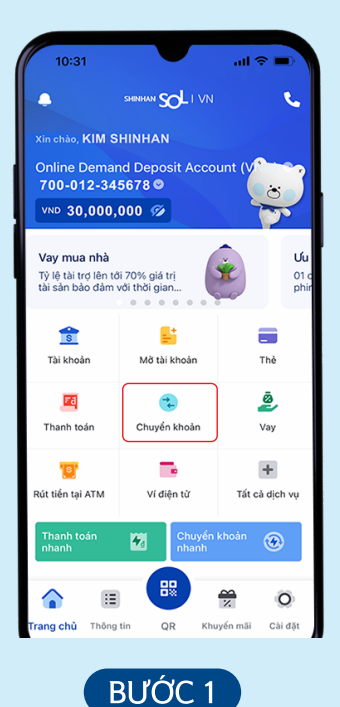

Chọn "**Chuyển khoản**"

|                   | Xác nhận | <b>^</b> |
|-------------------|----------|----------|
| THÔNG TIN GHI     | NĢ       |          |
| Từ tài khoản      |          |          |
| 700-012-345       | 678      |          |
| Họ tên người chu  | yển      |          |
| KIM SHINHAN       | 4        |          |
| THÔNG TIN GIAO    | рісн     |          |
| Đến tài khoản     |          |          |
| 037100023456      | 78       |          |
| Ngân hàng         |          |          |
| VIETCOMBANK       | <        |          |
| Họ tên người nhậ  | n        |          |
| NGUYEN VAN        | 1 A      |          |
| Số tiển chuyển kh | noàn     |          |
| VND 1,000,00      | 0        |          |
| Phí giao dich     |          |          |
| VND 0             |          |          |
| Nội dung chuyển   | khoản    |          |
| SOL MOLI          |          |          |
|                   |          |          |
|                   | Xác nhân |          |

Xác nhận thông tin giao dịch

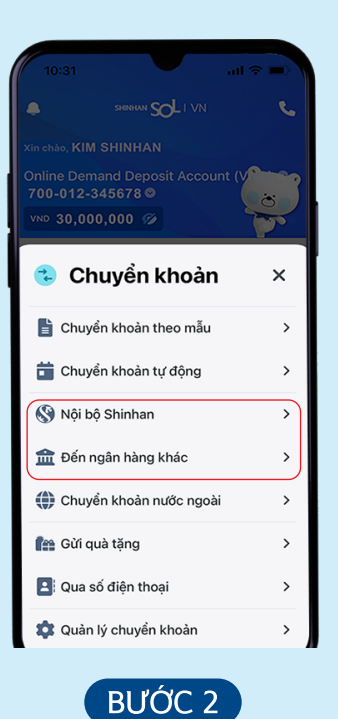

Chọn "**Nội bộ Shinhan/** Đến ngân hàng khác"

| 10:32 <b>II 중 ■</b> )<br><<br>M-OTP<br>Nhập mã PIN của Quý khách để tiếp tục |         |   |    |  |
|------------------------------------------------------------------------------|---------|---|----|--|
| Xác thực t                                                                   | tự động |   |    |  |
| ••••                                                                         |         |   |    |  |
| 1                                                                            |         | 2 | з  |  |
| 4                                                                            | 5       | 6 | 7  |  |
| 8                                                                            | 9       | 0 | 8  |  |
|                                                                              |         | × | ок |  |

BƯỚC 5

Nhập mật khẩu (4 ký tự) và M-OTP (6 ký tự) để xác nhận

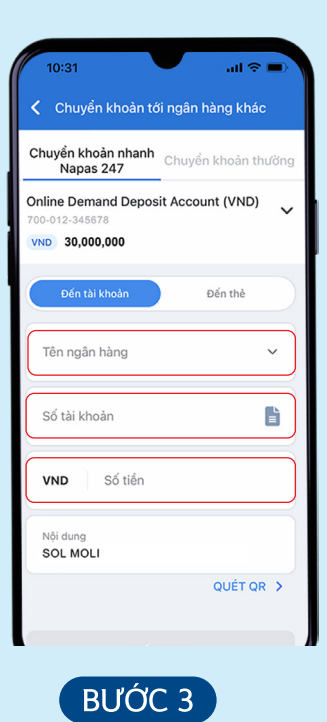

Nhập thông tin giao dịch

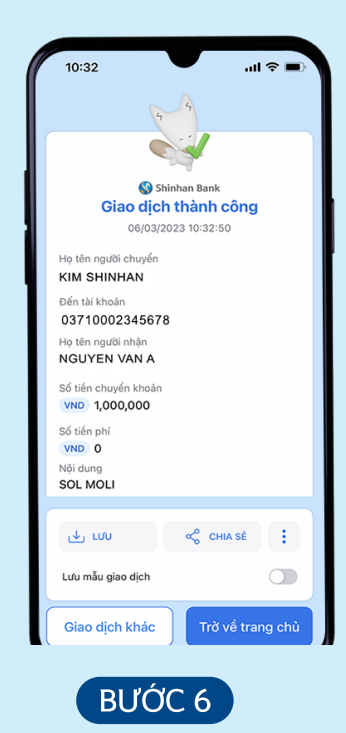

Nhận thông báo kết quả giao dịch

#### III. Chuyển khoản quà tặng

Chuyển tiền dạng quà tặng cùng lời chúc trong các dịp đặc biệt

| 10:31                                                    |                                | all 🗢 🗩            |
|----------------------------------------------------------|--------------------------------|--------------------|
| •                                                        | SHINHAN <b>SOL</b> I VN        | <u>s</u>           |
| Xin chào, KIM S                                          | HINHAN                         |                    |
| Online Demar<br>700-012-34                               | nd Deposit Acco<br>5678 ©      |                    |
| VND 30,000,                                              | 000 %                          |                    |
| Vay mua nhà<br>Tỷ lệ tài trợ lên tớ<br>tài sản bảo đảm v | i 70% giá trị<br>⁄ới thời gian | Uu<br>01 o<br>phir |
| 8                                                        | <b>L</b>                       |                    |
| Tài khoản                                                | Mờ tài khoản                   | Thè                |
| <b>1</b>                                                 |                                | ٥                  |
| Thanh toán                                               | Chuyển khoản                   | Vay                |
| 18                                                       |                                | +                  |
| Rút tiển tại ATM                                         | Ví điện từ                     | Tất cả dịch vụ     |
| Thanh toán<br>nhanh                                      | Chuyển<br>nhanh                | <sup>khoản</sup> 🛞 |
| Trang chù Thông                                          | tin QR Khi                     | ayén mãi Cài đặt   |
|                                                          |                                |                    |

BƯƠC 1 Chọn "Chuyển khoản"

| 16:34                                             |                                             | al 🗢 🗈                           |
|---------------------------------------------------|---------------------------------------------|----------------------------------|
|                                                   |                                             |                                  |
| Online Demand<br>700-012-345<br>VND <b>30,000</b> | 1 Deposit Accou<br>678<br>,000              | int (VND) 🗸 🗸                    |
| Quý khách<br>1 giao dịch                          |                                             |                                  |
| Người nhận mới                                    |                                             | ×                                |
| Giao dịch c<br>tài khoản n                        | chỉ thực hiện được l<br>hận trùng với họ tê | khi họ tên chủ<br>ên người nhận. |
| Số điện thoại<br>0909123456                       |                                             |                                  |
| Họ tên người ni<br>NGUYEN VAI                     | hận<br>N A                                  |                                  |
| VND                                               | Số tiến chuyển<br>100,000                   |                                  |
|                                                   |                                             |                                  |
|                                                   | Thêm                                        |                                  |
|                                                   | BƯỚC ·                                      | 4                                |

Nhập thông tin giao dịch

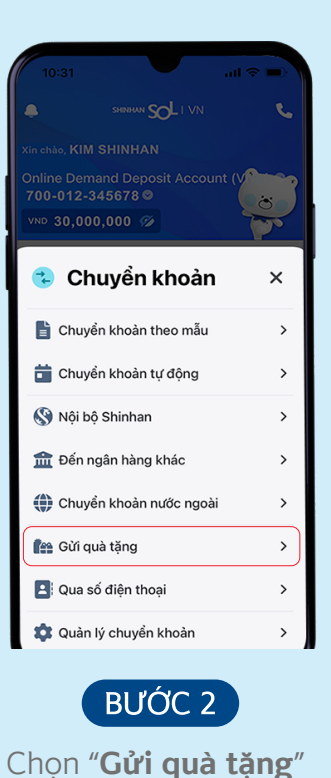

10:32 ul S < M-OTP Nhập mã PIN của Quý khách để tiếp tục Xác thực tự động . . . . . . 2 3 1 4 5 6 7 8 0 

BƯỚC 5

Nhập mật khẩu (4 ký tự) và M-OTP (6 ký tự) để xác nhận

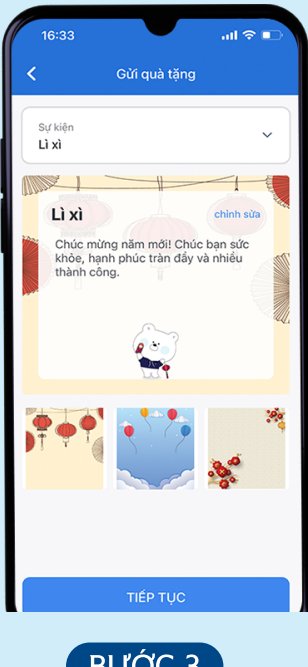

BƯỚC 3 Chọn loại quà tặng

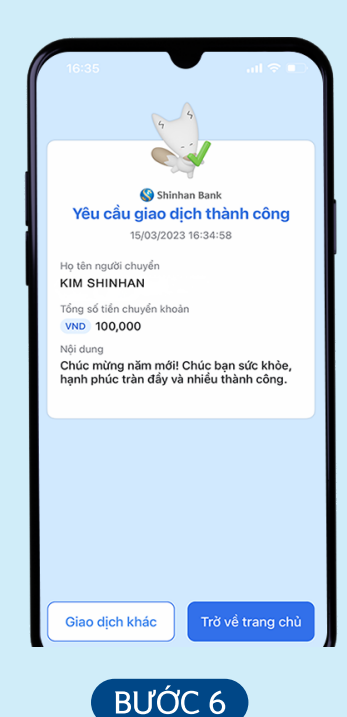

Nhận thông báo kết quả giao dịch

#### IV. Thanh toán mã QR

#### Thanh toán nhanh chóng bằng mã QR

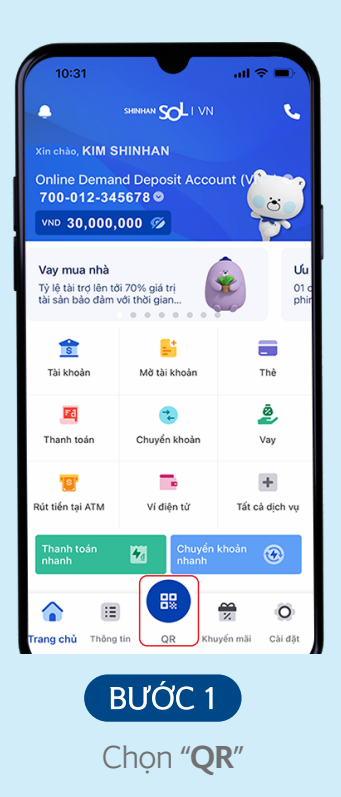

| 15:47                                       |                   |           | al 🗟   | ••  |
|---------------------------------------------|-------------------|-----------|--------|-----|
| <                                           | VNPAY (           | R code    |        |     |
| Online Dema<br>700-012-345878<br>VND 30,000 | nd Deposi<br>,000 | t Account | (VND)  | ~   |
| Tên nhãn hà<br>SOL MOL                      | ng<br>I           |           |        |     |
| VND S                                       | ố tiền than       | h toán    |        |     |
| Mã khuyếi                                   | n mại             |           |        |     |
| Quét                                        | lại               | TIÉ       | ÉP TỤC |     |
|                                             |                   |           |        |     |
|                                             | BƯỚ               | C 4       |        |     |
| Nhậ                                         | p t               | hôn       | g      | tin |

Chọn "Thanh toán"

| 10:32             |                                                |   | 1 ≑ ■ |  |  |  |
|-------------------|------------------------------------------------|---|-------|--|--|--|
| <                 |                                                |   |       |  |  |  |
| M-OT<br>Nhập mã P | M-OTP<br>Nhập mã PIN của Quý khách để tiếp tục |   |       |  |  |  |
| Xác thực t        | tự động                                        |   |       |  |  |  |
|                   |                                                |   |       |  |  |  |
|                   |                                                |   |       |  |  |  |
|                   |                                                |   |       |  |  |  |
|                   |                                                |   |       |  |  |  |
|                   |                                                |   |       |  |  |  |
|                   |                                                | 0 |       |  |  |  |
| 1                 | 8                                              | 2 | 3     |  |  |  |
| 4                 | 5                                              | 6 | 7     |  |  |  |
| 8                 | 9                                              | 0 | 8     |  |  |  |
| 1                 | •                                              | × | ОК    |  |  |  |
|                   |                                                |   |       |  |  |  |
|                   | BƯỚC 5                                         |   |       |  |  |  |

Nhập mật khẩu (4 ký tự) và M-OTP (6 ký tự) để xác nhận

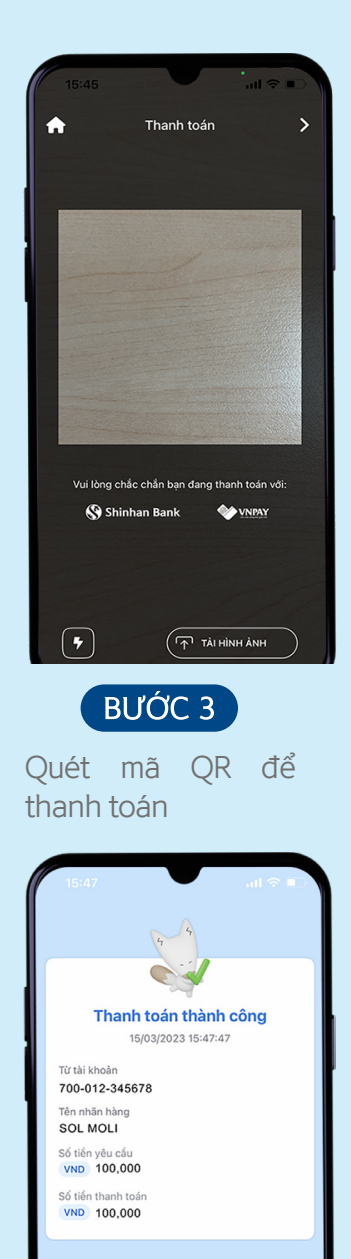

**BƯỚC 6** Nhận thông báo kết quả giao dịch

Giao dịch khác

giao dich

#### V. Tài khoản tiền gửi tiết kiệm

Mở tài khoản tiền gửi tiết kiệm với lãi suất ưu đãi

| 10:31                                                           |                                | al 🗢 🗩                    |
|-----------------------------------------------------------------|--------------------------------|---------------------------|
| •                                                               | SHINHAN SOL I VN               | فر                        |
| Xin chào, KIM S                                                 | HINHAN                         |                           |
| Online Demar<br>700-012-34                                      | nd Deposit Acco<br>5678 ©      | unt (V                    |
| VND 30,000,                                                     | 000 🗭                          |                           |
| <b>Vay mua nhà</b><br>Tỷ lệ tài trợ lên tở<br>tài sản bảo đảm v | i 70% giá trị<br>⁄ới thời gian | <b>Uu</b><br>01 o<br>phir |
| \$                                                              | <b>:</b>                       |                           |
| Tài khoản                                                       | Mờ tài khoản                   | Thè                       |
| 52                                                              | ++                             | ê                         |
| Thanh toán                                                      | Chuyển khoản                   | Vay                       |
| 8                                                               |                                | +                         |
| Rút tiến tại ATM                                                | Ví điện từ                     | Tất cả dịch vụ            |
| Thanh toán<br>nhanh                                             | Chuyển<br>nhanh                | <sup>khoản</sup> 🛞        |
| Trang chủ Thông                                                 | tin QR Khu                     | yến mãi Cải đặt           |
|                                                                 | BƯỚC 1                         |                           |

Chọn "Mở tài khoản"

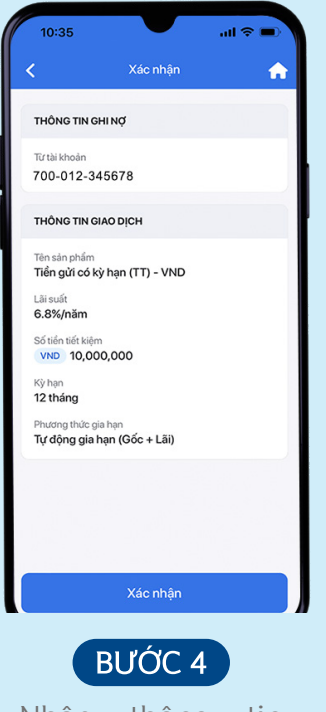

Nhập thông tin giao dịch

| 10:33                                                                                          | at                                                                                                    | । <b>२</b> 🗖       |
|------------------------------------------------------------------------------------------------|----------------------------------------------------------------------------------------------------|--------------------|
| <b>(</b>                                                                                       | Tài khoản mới                                                                                                  | 1                  |
| Tài khoản than                                                                                 | nh toán Tài khoản ti                                                                                           | iết kiệm           |
| <b>Tiền gửi có</b><br>Tiết kiệm và nhậ<br>hợp cho các kế l                                     | <b>kỳ hạn (TT) - VND</b><br>n lãi vào ngày đáo hạn. Sản pi<br>hoạch tải chính của Quý khác                     | ><br>hẩm phù<br>h. |
| Thời hạn đăng ký<br><b>36</b> tháng                                                            | Lãi suất<br>6.80 %                                                                                             |                    |
| Tiền gửi có<br>Shinhan<br>Tiết kiệm và nhậ<br>hợp cho các kế t<br>Thời hạn dăng ký<br>12 tháng | kỳ hạn Xin Chào<br>n lãi vào ngày đáo hạn. Sản pi<br>noạch tải chính của Quỹ khác<br>Lãi suất<br><b>7.60</b> % | ><br>hẩm phù<br>h. |
| Tiền gửi tícl<br>VND                                                                           | h lũy Gen MZ Cố Lên                                                                                            | - ,                |
| Tiết kiệm số tiền<br>hạn. Sản phẩm p<br>của Quý khách.                                         | cố định mỗi tháng và nhận lã<br>nhù hợp cho các kế hoạch tài                                                   | i khi đáo<br>chính |

Chọn Tiền gửi có kỳ hạn hoặc Tiền gửi tích lũy

| 10:32             |                                                |   | u \$ 🔳 |  |  |
|-------------------|------------------------------------------------|---|--------|--|--|
| <                 |                                                |   |        |  |  |
| M-OT<br>Nhập mã P | M-OTP<br>Nhập mã PIN của Quý khách để tiếp tục |   |        |  |  |
| Xác thực          | tự động                                        |   |        |  |  |
|                   |                                                |   | •      |  |  |
|                   |                                                |   |        |  |  |
|                   |                                                |   |        |  |  |
|                   |                                                |   |        |  |  |
|                   |                                                |   |        |  |  |
| 1                 |                                                | 2 | 3      |  |  |
| 4                 | 5                                              | 6 | 7      |  |  |
| 8                 | 9                                              | 0 | 8      |  |  |
| t                 | •                                              | × | ок     |  |  |
| •                 |                                                |   |        |  |  |

BƯỚC 5

Nhập mật khẩu (4 ký tự) và M-OTP (6 ký tự) để xác nhận

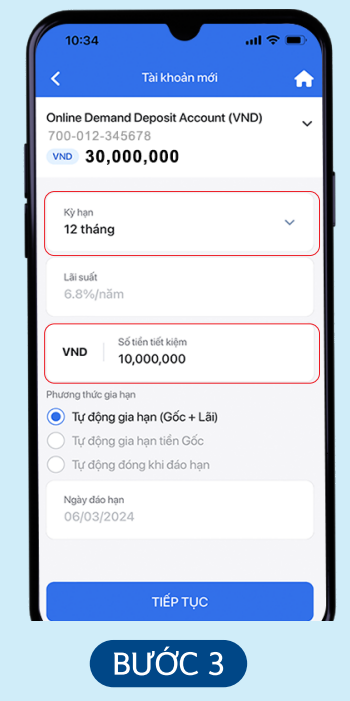

Xác nhận Điều khoản và điều kiện → Chọn kỳ hạn và số tiền gửi

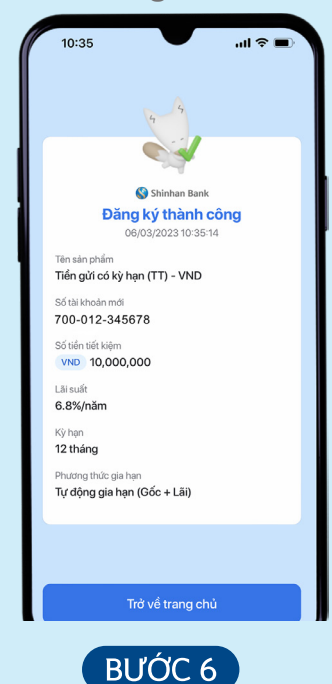

Nhận thông báo kết quả giao dịch

#### VI. Rút tiền qua ứng dụng SOL

Không cần thẻ, rút tiền dễ dàng qua ứng dụng SOL (chỉ áp dụng tại hệ thống ATM của Ngân hàng Shinhan)

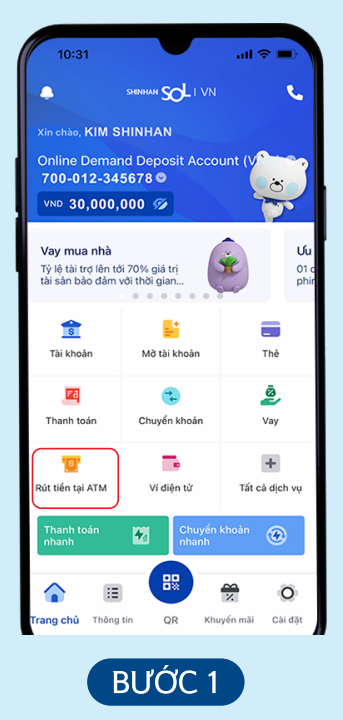

#### Chọn "Rút tiền tại ATM"

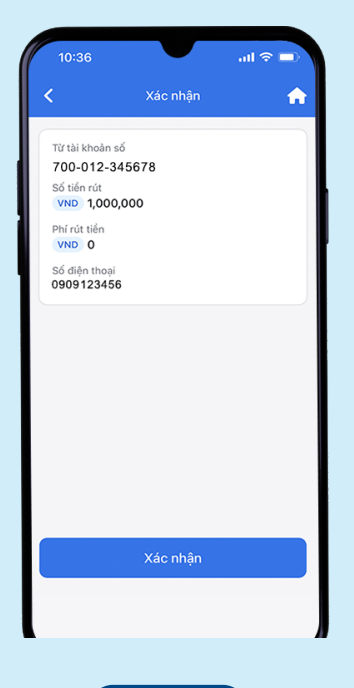

BƯỚC 4

Kiểm tra thông tin -> "Xác nhân"

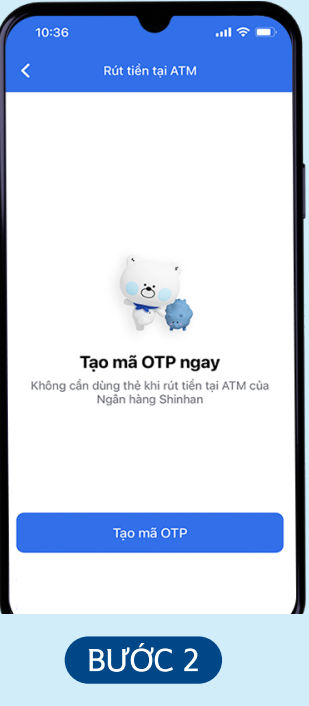

Chọn "Tạo mã OTP"

| 10:32                                       |         |          | ıl 🗢 🖿 |  |
|---------------------------------------------|---------|----------|--------|--|
| M-OTP Nhập mã PIN của Quý khách để tiếp tục |         |          |        |  |
| Xác thực t                                  | tự động |          |        |  |
|                                             |         |          | •      |  |
|                                             |         |          |        |  |
|                                             |         |          |        |  |
|                                             |         |          |        |  |
|                                             |         |          |        |  |
|                                             |         |          |        |  |
| 1                                           |         | 2        | 3      |  |
| 4                                           | 5       | 6        | 7      |  |
| 0                                           | ٩       | 0        |        |  |
| 0                                           | 3       | 0        |        |  |
|                                             |         | <b>V</b> | OK     |  |

#### BƯỚC 5

Nhập mật khẩu (4 ký tự) và M-OTP (6 ký tự) để xác nhận

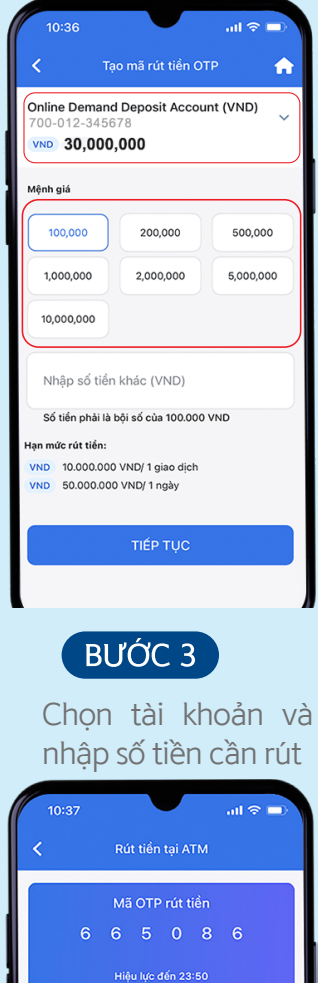

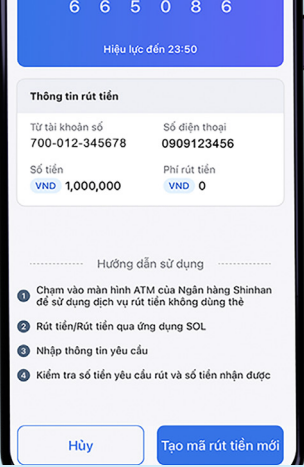

#### BƯỚC 6

Nhận mã OTP để rút tiền tại ATM của Ngân hàng Shinhan 🛛 🔲 🚝 🤅

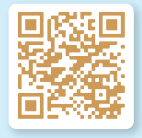

#### VII. Nạp tiền điện thoại

Nạp tiền điện thoại dễ dàng qua ứng dụng SOL

| 10:31                                                     |                               | all 🗢 🔳            |                           |
|-----------------------------------------------------------|-------------------------------|--------------------|---------------------------|
| •                                                         | shinhan <b>SOL</b> I VN       | ٩                  | •                         |
| Xin chào, KIM SI                                          | HINHAN                        |                    |                           |
| Online Deman<br>700-012-345                               | d Deposit Acco                | unt (V             | ?                         |
| VND 30,000,0                                              | 000 💯                         |                    | 2                         |
| Vay mua nhà<br>Tỳ lệ tài trợ lên tới<br>tài sản bảo đảm v | i 70% giá trị<br>ởi thời gian | è                  | <b>Ưu</b><br>01 c<br>phir |
| 8                                                         | <b>E</b>                      |                    |                           |
| Tài khoản                                                 | Mở tài khoản                  | Thè                |                           |
|                                                           | *                             | ē                  |                           |
| Thanh toán                                                | Chuyển khoản                  | Vay                |                           |
| 181                                                       | -                             | +                  |                           |
| Rút tiển tại ATM                                          | Ví điện từ                    | Tất cả dịch v      | ų                         |
| Thanh toán<br>nhanh                                       | Chuyển<br>nhanh               | <sup>khoản</sup> 🛞 |                           |
| Trang chù Thông t                                         | tin QR Khu                    | yến mãi Cải đặ     | şt                        |
|                                                           |                               | _                  | 1                         |

BƯỚC 1

Chọn "Thanh toán"

| 14:53                                           |                                         | all ≎ ∎⊃   |
|-------------------------------------------------|-----------------------------------------|------------|
| ۲ ک                                             | Vạp tiền điện thoạ                      | ai 🔒       |
| Online Deman<br>700-012-345<br>VND <b>30,00</b> | d Deposit Accour<br>678<br><b>0,000</b> | nt (VND) ~ |
| Số điện thoại<br>09091234                       | 56                                      | 2          |
| Mệnh giá                                        |                                         |            |
| 10,000                                          | 20,000                                  | 30,000     |
| 50,000                                          | 100,000                                 | 200,000    |
| 300,000                                         | 500,000                                 |            |
|                                                 | TIÉP TỤC                                |            |
|                                                 |                                         |            |

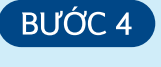

Nhập thông tin giao dịch

| 1                   | 0:31 <b>1</b> 📚                               |   |
|---------------------|-----------------------------------------------|---|
|                     | SHINHAN SOL I VN                              | L |
|                     | ào, KIM SHINHAN                               |   |
| Onlir<br><b>700</b> | ne Demand Deposit Account (V<br>-012-345678 © |   |
| VND                 | 30,000,000 %                                  |   |
| Fd                  | Thanh toán                                    | × |
| 4                   | Thanh toán theo mẫu                           | > |
|                     | Thanh toán hóa đơn                            | > |
| •                   | Nạp tiền điện thoại                           | > |
| Ĥ                   | Đóng học phí                                  | > |
| ä                   | Thanh toán hóa đơn tự động                    | > |
| Ì                   | Thanh toán trực tuyến NAPAS                   | > |
|                     |                                               |   |
|                     | BƯỚC 2                                        |   |

Chọn "Nạp tiền điện thoại"

| 10:32      |               |                 | ıl 🗢 🗩 |
|------------|---------------|-----------------|--------|
| <<br>M-OTP |               |                 |        |
| Nhập mã P  | IN của Quý kh | iách để tiếp tụ | ic     |
| Xác thực t | tự động       |                 |        |
|            |               |                 | •      |
|            |               |                 |        |
|            |               |                 |        |
|            |               |                 |        |
|            |               |                 |        |
| 1          |               | 2               | 3      |
| 4          | 5             | 6               | 7      |
| 8          | 9             | 0               | 8      |
| 1          | •             | ×               | ОК     |

#### BƯỚC 5

Nhập mật khẩu (4 ký tự) và M-OTP (6 ký tự) để xác nhận

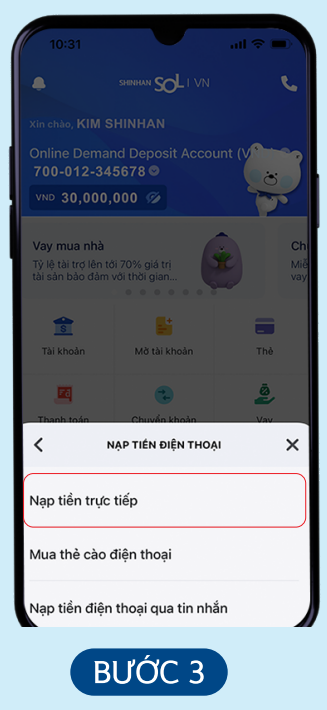

#### Chọn "Nạp tiền trực tiếp"

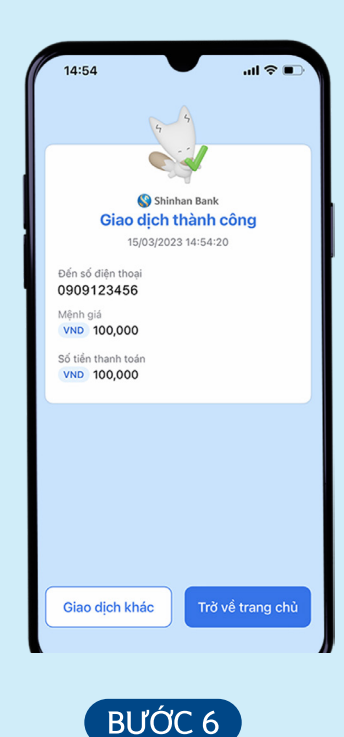

Nhận thông báo kết quả giao dịch

#### VIII. Thanh toán hóa đơn

Thanh toán hóa đơn tiện lợi hơn với 10 loại dịch vụ đa dạng

| 10:31                                                    |                                   | all 🗢 🗖                   |
|----------------------------------------------------------|-----------------------------------|---------------------------|
| •                                                        | shinhan <b>SOL</b> I VN           | ب.                        |
| Xin chào, KIM SI                                         | HINHAN                            |                           |
| Online Deman<br>700-012-345                              | d Deposit Acco<br>5678 ©<br>000 Ø | unt (V                    |
| Vay mua nhà<br>Tỷ lệ tài trợ lên tố<br>tài sản bảo đảm v | i 70% giá trị<br>ới thời gian     | <b>Uu</b><br>01 o<br>phir |
| S<br>Tài khoàn                                           | Hờ tài khoản                      | Thè                       |
| Thanh toán                                               | Chuyển khoản                      | 2<br>Vay                  |
| E<br>Rút tiến tại ATM                                    | Tri điện từ                       | +<br>Tất cả dịch vụ       |
| Thanh toán<br>nhanh                                      | Chuyển<br>nhanh                   | <sup>khoản</sup> 🛞        |
| Trang chù Thông t                                        | tin QR Khu                        | yến mãi Cải đặt           |

BƯỚC 1

Chọn "Thanh toán"

| 15:23                                  |                                   | ull © ∎ |
|----------------------------------------|-----------------------------------|---------|
| <                                      | Thanh toán hóa đơn                | )       |
| ONLINE DEM<br>700-012-3450<br>VND 30,0 | IAND DEPOSIT ACC<br>678<br>00,000 | ount 🗸  |
| Dịch vụ<br>Điện                        |                                   | •       |
| Nhà cung cấp<br>EVN                    | þ                                 | ٩       |
| Mä khách hào<br>PE01234                | <sup>ng</sup><br>56789            |         |
| Thông tin khả<br>KIM SHIN              | ich hàng<br>IHAN                  |         |
| VND 1                                  | ,000,000                          |         |
|                                        |                                   |         |
|                                        | TIẾP TỤC                          |         |
|                                        |                                   |         |

Nhập thông tin giao dịch

| 1                   | 0:31 <b>I</b> 🗢                              |    |
|---------------------|----------------------------------------------|----|
| •                   | SHENDRON SOL I VN                            | e. |
|                     | ào, KIM SHINHAN                              |    |
| Onlir<br><b>700</b> | e Demand Deposit Account (V<br>-012-345678 © |    |
| VND                 | 30,000,000 🛷                                 |    |
| Fd                  | Thanh toán                                   | ×  |
| 4                   | Thanh toán theo mẫu                          | >  |
|                     | Thanh toán hóa đơn                           | >  |
| •                   | Nạp tiền điện thoại                          | >  |
| Ĥ                   | Đóng học phí                                 | >  |
| â                   | Thanh toán hóa đơn tự động                   | >  |
| Ħ                   | Thanh toán trực tuyến NAPAS                  | >  |
|                     |                                              |    |

BƯỚC 2

Chọn "Thanh toán hóa đơn"

| 10:32                         |                                             |   | ul 🗢 🔳 |  |
|-------------------------------|---------------------------------------------|---|--------|--|
| <<br><b>M-OT</b><br>Nhập mã P | M-OTP Nhập mã PIN của Quý khách để tiếp tục |   |        |  |
| Xác thực t                    | tự động                                     |   |        |  |
|                               |                                             |   | •      |  |
|                               |                                             |   |        |  |
|                               |                                             |   |        |  |
|                               |                                             |   |        |  |
|                               |                                             |   |        |  |
| 1                             |                                             | 2 | 3      |  |
| 4                             | 5                                           | 6 | 7      |  |
| 8                             | 9                                           | 0 | 8      |  |
| 1                             | •                                           | × | ок     |  |
| •                             |                                             |   |        |  |

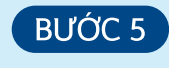

Nhập mật khẩu (4 ký tự) và M-OTP (6 ký tự) để xác nhận

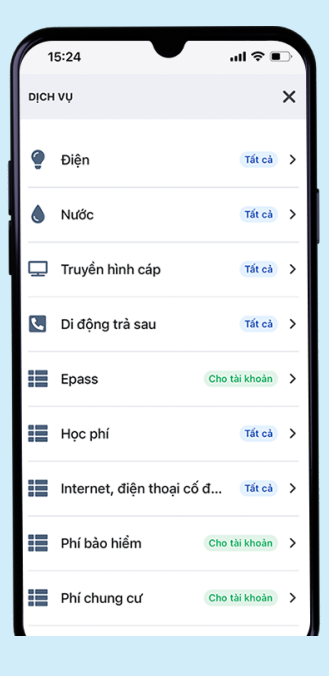

BƯỚC 3

Chọn loại hóa đơn

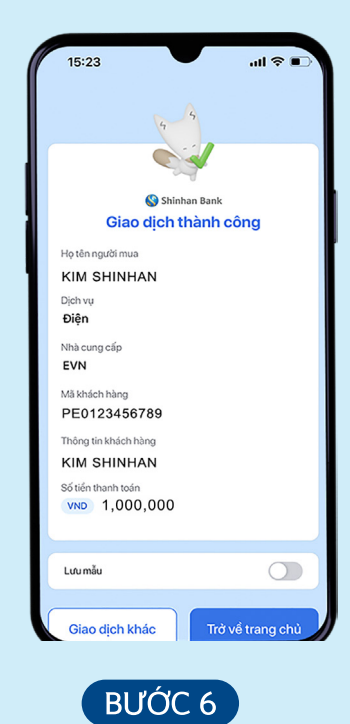

Nhận thông báo kết quả giao dịch

#### IX. Liên kết ví điện tử

Liên kết tài khoản ngân hàng với ví điện tử bằng ứng dụng SOL và trải nghiệm các tiện ích

| 10:31                                                    |                                           | all 🗢 🗩                   |
|----------------------------------------------------------|-------------------------------------------|---------------------------|
|                                                          | SHINHAN SOL I VN                          | S.                        |
| Xin chào, KIM S                                          | HINHAN                                    |                           |
| Online Demar<br>700-012-34                               | nd Deposit Acco<br>5678 ©<br>000 <i>%</i> |                           |
| Vay mua nhà<br>Tỷ lệ tài trợ lên tở<br>tài sàn bảo đảm v | i 70% giá trị<br>⁄ới thời gian            | <b>Úu</b><br>01 c<br>phir |
| s<br>Tài khoàn                                           | Mờ tài khoản                              | Thè                       |
| Fa<br>Thanh toán                                         | Chuyển khoản                              | <b>Ž</b><br>Vay           |
| 💕<br>Rút tiển tại ATM                                    | Ví điện tử                                | +<br>Tất cả dịch vụ       |
| Thanh toán<br>nhanh                                      | Chuyển<br>nhanh                           | <sup>khoản</sup> 🛞        |
| Trang chù Thông                                          |                                           |                           |
| nang chả Thông                                           |                                           | Gai trật                  |

BƯỚC 1

Chọn "Ví điện tử"

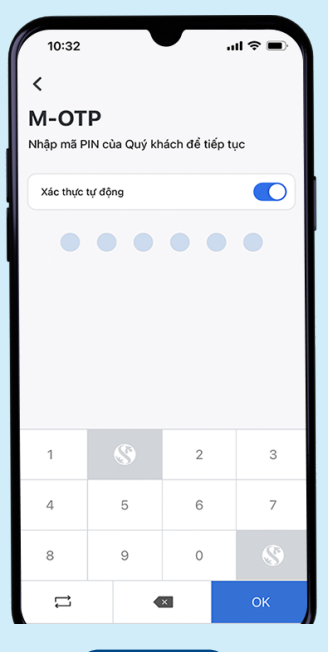

#### BƯỚC 4

Nhập M-OTP (6 ký tự) để xác nhận

| 10:31                                                  |                                 | ·■ ≎ In.        |
|--------------------------------------------------------|---------------------------------|-----------------|
|                                                        | SHENHAN SOL   VN                | و               |
| Xin chào, KIM S                                        |                                 |                 |
| Online Demai<br>700-012-34                             | nd Deposit Accou<br>5678 ©      | int (V          |
| VND 30,000,                                            | 000 %                           |                 |
| Vay mua nhà<br>Tỷ lệ tài trợ lên tớ<br>tài sản bảo đâm | ði 70% giá trị<br>với thời gian | Uu<br>01<br>phi |
| <u>8</u>                                               |                                 |                 |
| Tài khoản                                              | Mờ tài khoản                    | Thẻ             |
|                                                        |                                 | ê               |
| 📑 Ví đi                                                | iện tử                          | ×               |
| МОМО                                                   | D                               | >               |
| MOCA                                                   | ι.                              | >               |
| TALO                                                   | PAY                             | ×               |
|                                                        |                                 |                 |

Chọn ví điện tử

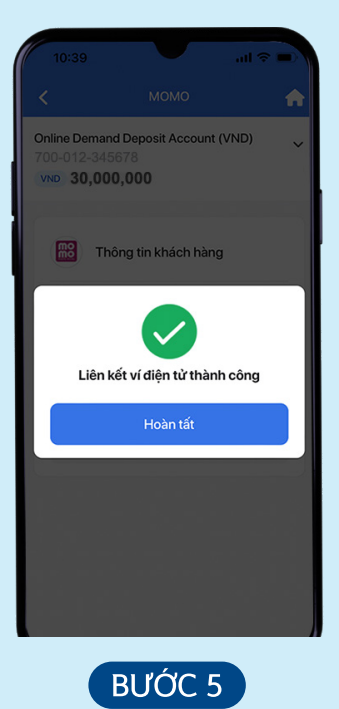

Thông báo giao dịch thành công

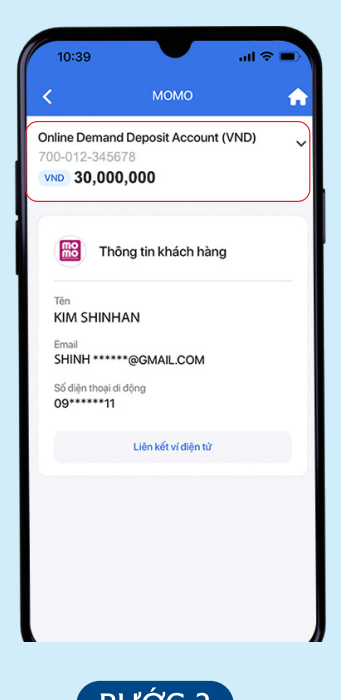

BƯỚC 3

Chọn tài khoản để liên kết với ví điện tử

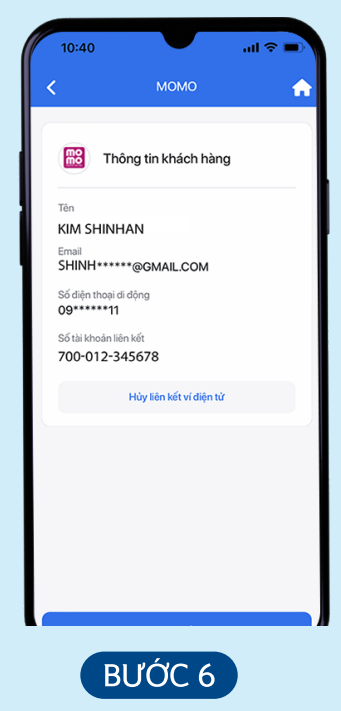

Nhận thông tin tài khoản liên kết

#### X. Nạp tiền ví điện tử

Dễ dàng nạp tiền vào ví điện tử qua ứng dụng SOL

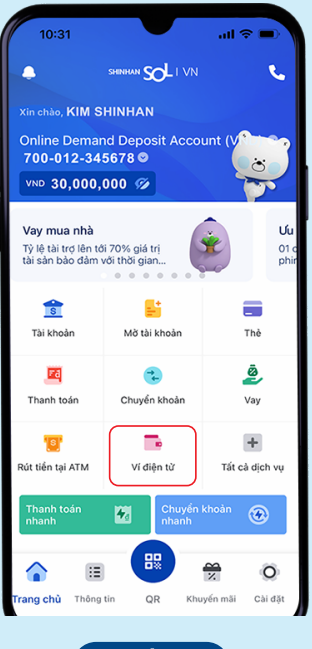

BƯỚC 1 Chọn **"Ví điện tử**"

| 10:40                                              |                               | ul 🗢 💷   |
|----------------------------------------------------|-------------------------------|----------|
| <                                                  | Nạp tiền MOMO                 | <b>^</b> |
| Online Demand<br>700-012-3456<br>VND <b>30,000</b> | Deposit Account<br>78<br>,000 | (VND) 🗸  |
| MỆNH GIÁ                                           |                               |          |
| 10,000                                             | 20,000                        | 50,000   |
| 100,000                                            | 200,000                       | 500,000  |
| Số tiền khác<br>200,000                            |                               |          |
| Số tiền tối thiểu l                                | à 10,000 VND                  |          |
| *HẠN MỨC NẠP TIẾ                                   | N HÀNG NGÀY:                  |          |
|                                                    |                               |          |
|                                                    | Nạp tiền                      |          |
|                                                    |                               |          |
| E                                                  | SƯỚC 4                        |          |

Chọn tài khoản và số tiền cần nạp

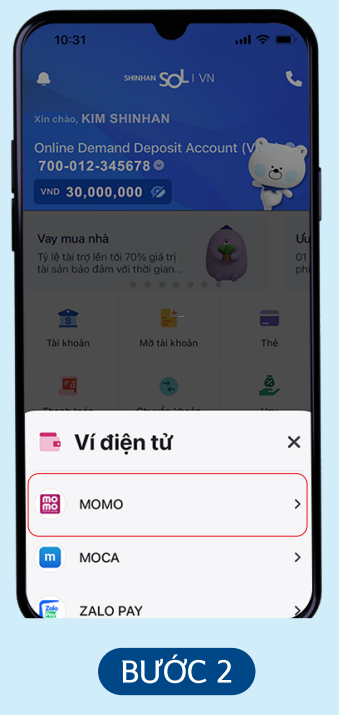

Chọn loại ví điện tử bạn cần nạp

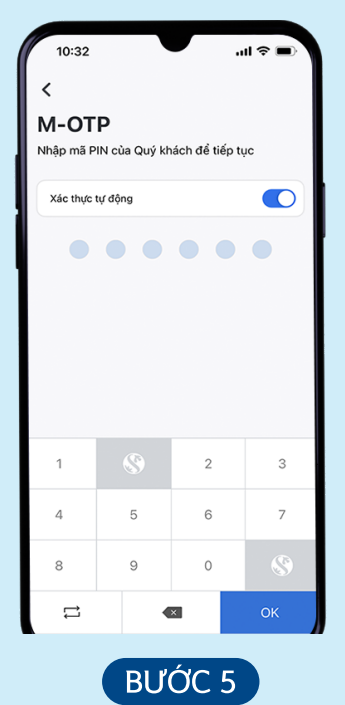

Nhập mật khẩu (4 ký tự) và M-OTP (6 ký tự) để xác nhận

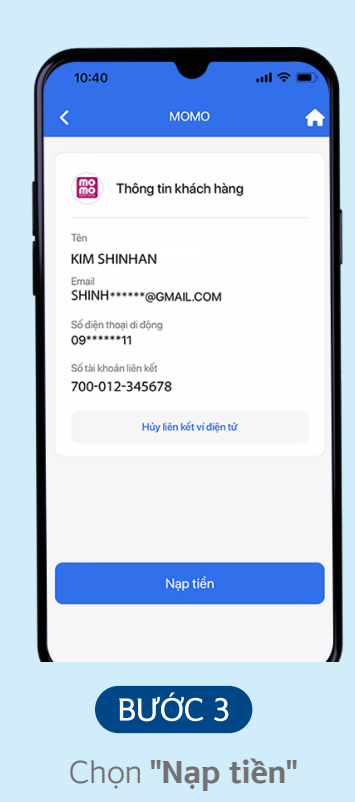

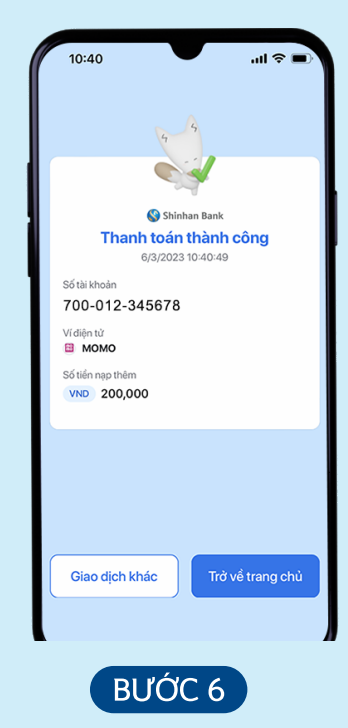

Nhận thông báo kết quả giao dịch

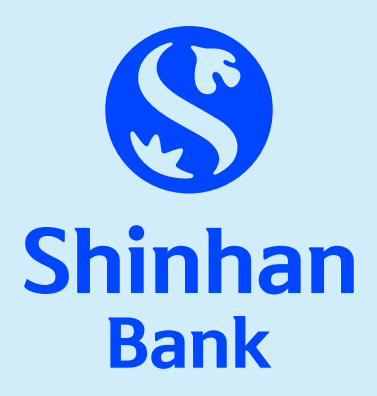

#### NGÂN HÀNG TNHH MTV SHINHAN VIỆT NAM

Tòa nhà Empress, 138-142 Hai Bà Trưng, Phường Đa Kao, Quận 1, TP. Hồ Chí Minh, Việt Nam

🕻 1900 1577 🛛 🕀 shinhan.com.vn